# Qualifying Life Event – Enrolling in Medicare Advantage Plan

#### 1. Go to - www.benselect.com/coa

# selerix

2. Enter Username and PIN. Select Log in.

#### **Username:**

• First 3 digits of first name, first 3 digits of last name and last 4 digits of social security number.

#### PIN:

- First time user Last 4 digits of your Social Security Number and the 2-digit year of your birth. Example: Last 4 digits of your SSN are 3214 and you were born on September 21, 1968, your PIN would be "321468"
- **Returning User** Your unique PIN.

**3.** Select Change my benefits due to a qualifying life event.

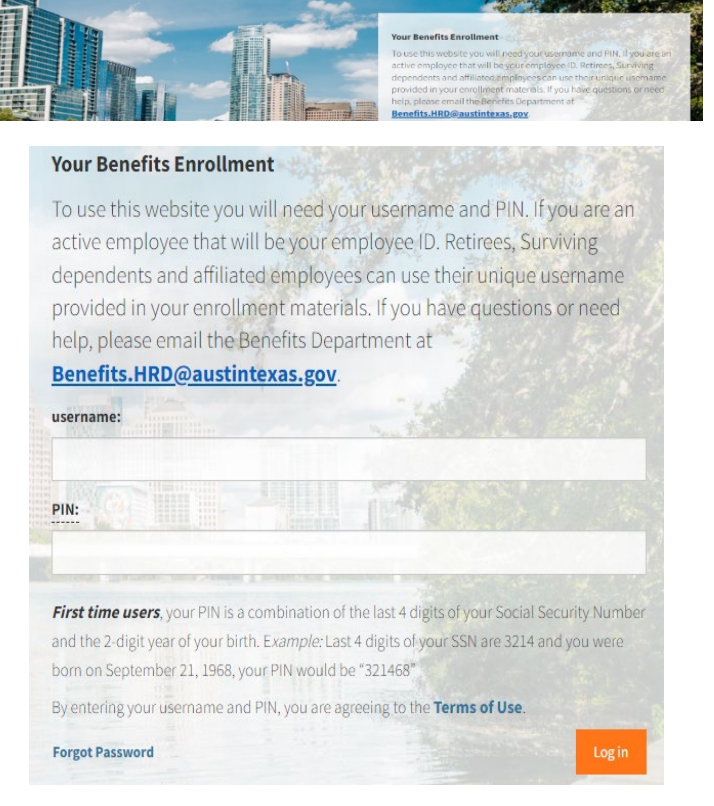

## What would you like to do?

- Change my beneficiary
  - <u>Change my benefits due to a</u> <u>qualifying life event</u>
  - Review forms that I signed
  - Find a document or form
  - Change my PIN
- 4. Select I (or my eligible dependent) recently lost or gained coverage (including Medicare).

| Select Next | In general, you may only enroll for benefits at specific times of the year designated by your Human Resources department. However, certain changes in your life may<br>require you to update your benefit elections or employee information on file. |
|-------------|----------------------------------------------------------------------------------------------------|
|             | LIFE EVENT                                                                                                    |
|             | Please choose the applicable event.                                                                                                    |
|             | C I changed my name or e-mail address.                                                                                                    |
|             | <ul> <li>I changed job status, changed salary, or transferred to a new location.</li> </ul>                                                                                                    |
|             | <ul> <li>I recently got married or established a new domestic partnership.</li> </ul>                                                                                                    |
|             | <ul> <li>I have a new child (birth, adoption, or regained custody).</li> </ul>                                                                                                    |
|             | <ul> <li>I wish to change the beneficiary of one or more of my benefits.</li> </ul>                                                                                                    |
|             | I am taking an approved Leave of Absence.                                                                                                    |
|             | t am retiring.                                                                                                    |
|             | (or my eligible dependent) recently lost or gained coverage (including Medicare).                                                                                                    |
|             | <ul> <li>I request a change to my benefits due to a court order.</li> </ul>                                                                                                    |
|             |                                                                                                    |
|             |                                                                                                    |
|             | < BACK NEXT >                                                                                                    |
|             |                                                                                                    |

es

- 5. Select Medicare Advantage Plan and Medical.
  - Enter your Medicare effective date as the Event Date.
  - Select the arrow icon to upload a copy of your Medicare ID card.

|                                    | 0                                                            |                                                                  |                                                                        |                                                      |                                                                |
|------------------------------------|--------------------------------------------------------------|------------------------------------------------------------------|------------------------------------------------------------------------|------------------------------------------------------|----------------------------------------------------------------|
| Select which plan                  | ns you would like to chan                                    | ge.                                                              |                                                                        |                                                      |                                                                |
| Medicare Ad<br>Medical             | vantage Plan                                                 |                                                                  |                                                                        |                                                      |                                                                |
| U Vision                           | Event Date:                                                  | 04/01/2024                                                       | =                                                                      |                                                      |                                                                |
| UPLOAD                             |                                                              | ITATION                                                          |                                                                        |                                                      |                                                                |
| If you hav<br>address,<br>employer | ve any documentation yo<br>citizenship, relationship o<br>r. | ur employer has requested to se<br>locumentation, you can upload | ee related to your personal inform<br>images of that documentation her | ation or dependent doc<br>e. All images will be stor | umentation, such as proof of<br>red with your record with your |
|                                    | bload from my comp<br>ing this option you may u              | pload files directly from this cor                               | nputer. Click the upload icon and f                                    | follow the instructions o                            | n the dialog pop-up.                                           |
|                                    |                                                              |                                                                  |                                                                        |                                                      |                                                                |
| < BACK                             |                                                              |                                                                  |                                                                        |                                                      | NEXT                                                           |
|                                    |                                                              |                                                                  |                                                                        |                                                      |                                                                |

**6.** Enter your PIN and select the checkmark icon to confirm your election.

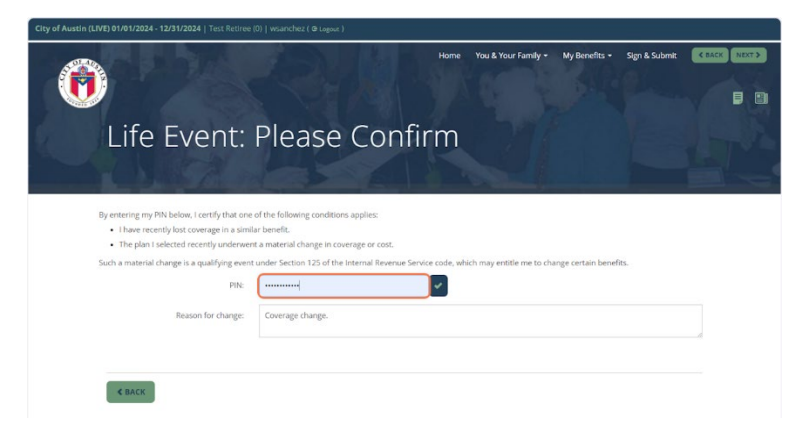

7. Select Next

Next

8. Answer Yes and Select

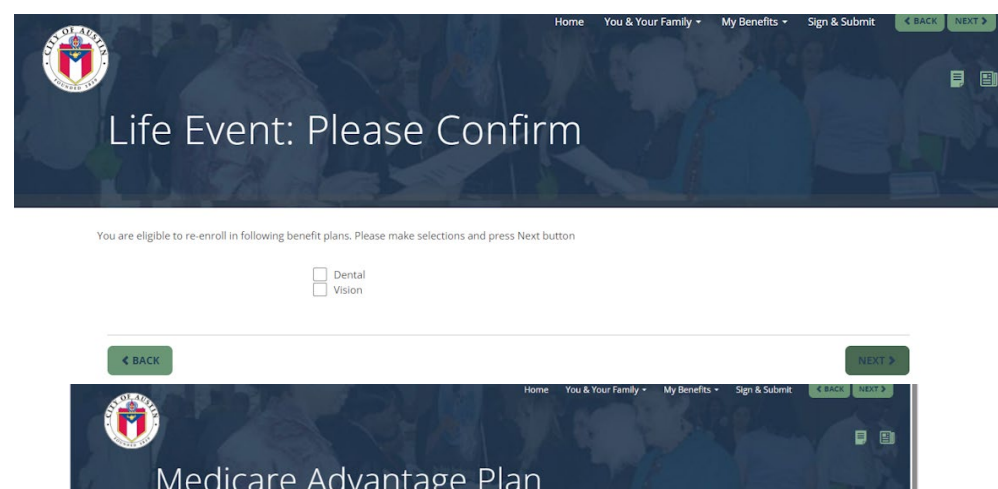

| Aedicare Advanta                               | age Plan                                                                                        |  |
|------------------------------------------------|-------------------------------------------------------------------------------------------------|--|
|                                                |                                                                                                 |  |
| Please answer the following question(s) in or  | der to determine the correct plans for you and your family.                                     |  |
| 01                                             |                                                                                                 |  |
| Are you Medicare Eligible?                     | 🕲 Yes 🔿 No                                                                                      |  |
| You are required to have Medicare Part A & B i | in order to select a Medicare Health plan with BCBS.<br>If not, BCBS may decline your election, |  |
|                                                |                                                                                                 |  |

9. Enter your Medicare ID number and effective dates. Select Next.

| Medicare ID:      |              |            |
|-------------------|--------------|------------|
|                   | Test Retiree | 123456789  |
| Part A Begin Date |              |            |
|                   | Test Retiree | 01/01/2000 |
| Part B Begin Date |              |            |
|                   | Test Retiree | 01/01/2000 |
| < BACK            |              | NEXT       |

### 10. Answer Yes or No. Select Next.

| Medicare Advanta;                                             | ge Plan                                                            |
|---------------------------------------------------------------|--------------------------------------------------------------------|
| Employees and spouses/domestic partners cur                   | rrently using tobacco products, including but not limited to       |
| cigarettes, chewing tobacco, snuff, pipes, snus, premium.     | shisha and electronic cigarettes will be charged a tobacco         |
| Employees and spouses/domestic partners en<br>per pay period. | olled in a City medical plan who use tobacco will each pay \$25.00 |
| Are you a tobacco user?                                       | ⊖ Yes                                                              |
| ♦ BACK                                                        | -NEXT 3                                                            |
| -4 E                                                          | VIEW EXISTING COVERAGE                                             |
| et Enroll                                                     | Current                                                            |
|                                                               |                                                                    |

Your Cost:

Covered People: Test Retiree

Per Pay Period

Your Cost:

\$0.00

Employee Only: \$50.00

ENROLL

### 12. Select NEXT.

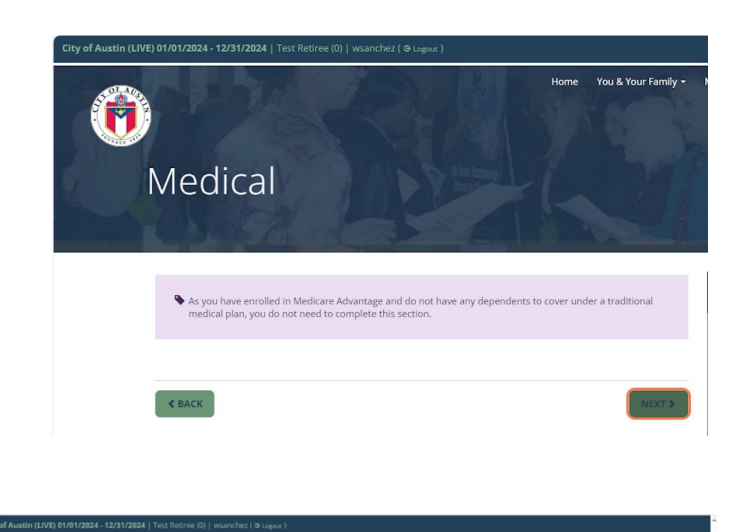

**13.** Confirm the changes to the benefits you modified. To save or print a copy of your Confirmation statement, select Enrollment Confirmation at the bottom of the screen.

Select Next.

| Health Reimbursement Account                                                                      | Walved                                                                                 |                                |         |          |
|---------------------------------------------------------------------------------------------------|----------------------------------------------------------------------------------------|--------------------------------|---------|----------|
| Dental                                                                                            | DPPO; ED                                                                               | \$0.00                         | \$37.74 | \$0.00   |
| Vision                                                                                            | Waived                                                                                 |                                |         |          |
|                                                                                                   | \$1,000                                                                                | \$0.00                         | \$0.00  | \$2.50   |
|                                                                                                   |                                                                                        |                                |         |          |
| SIGNATURES REQU                                                                                   | Total                                                                                  | \$0.00                         | \$87.74 | \$109.70 |
| 5IGNATURES REQU                                                                                   | Total<br>IRED<br>Jays the following forms. Press Next to begin signing forms.          | \$0.00                         | \$87.74 | \$109.70 |
| SIGNATURES REQU<br>in complete your envollment, you must<br>Form Name                             | Tetal<br>IRED<br>Jgn the following forms. Press Next to begin signing forms.<br>Status | \$0.00<br>Date Signed/Reviewed | \$87.74 | \$109.70 |
| SIGNATURES REQU<br>to complete your envoltment, you must<br>Form Name<br>E trootment Confirmation | Tetal IRED sign the following forms. Press Next to begin signing forms. Status Unspeed | 50.09<br>Date Signed/Reviewed  | 587.74  | \$109.70 |

14. This is the last opportunity to review your changes. If correct, enter your PIN to confirm your changes and select Sign Form.

| Dental                   | DPPO                       | EO           | 12       | 03/01/2024       |                      |                    | 0.00       | 37.74       | 0.00          |
|--------------------------|----------------------------|--------------|----------|------------------|----------------------|--------------------|------------|-------------|---------------|
| Vision                   | Waived                     |              |          |                  |                      |                    |            |             |               |
| Basic Life (Retiree)     | MetLife Basic Life         | EO           | 12       | 03/01/2024       | 1,000                |                    | 0.00       | 0.00        | 2.50          |
|                          |                            |              |          |                  |                      |                    |            |             |               |
|                          |                            |              |          |                  |                      |                    |            |             |               |
|                          |                            |              |          |                  |                      |                    |            |             |               |
| 12                       |                            |              |          |                  |                      |                    |            |             |               |
|                          |                            |              |          |                  |                      |                    |            |             |               |
|                          |                            |              |          |                  |                      |                    |            |             |               |
|                          |                            |              |          |                  |                      |                    |            |             |               |
|                          |                            |              |          |                  |                      |                    |            |             |               |
|                          |                            |              |          |                  |                      |                    |            |             |               |
|                          |                            |              |          |                  |                      |                    |            |             |               |
|                          |                            |              |          |                  |                      |                    |            |             |               |
|                          |                            |              |          |                  |                      |                    |            |             | -             |
|                          |                            |              |          |                  |                      |                    |            |             |               |
| 2 4 4 9                  |                            |              |          |                  |                      |                    |            |             |               |
| Page 1 of 2              |                            |              |          |                  |                      |                    |            | rev. 04     | 4-11-2007     |
|                          |                            |              |          |                  |                      |                    |            |             |               |
|                          |                            |              |          |                  |                      |                    | figurus    | 1           |               |
|                          |                            |              |          |                  |                      |                    | Page 1     | ▼ DI        | OWNLOAD       |
| enter your PIN below an  | id click on "SIGN FORM" to | o complete y | our enr  | ollment and su   | ibmit your election: | s. By entering you | r PIN, you | are electro | onically sign |
| it Verification/Deductio | on Confirmation Form ab    | ovo Plosco r | oulour i | t carofullu bofo | re optoring your DI  | NI                 |            |             |               |
|                          |                            |              |          |                  |                      |                    |            |             |               |

15. You have completed your changes. A confirmation statement has been emailed to you from <u>do-not-reply@benselect.com</u>.